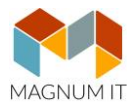

## Tájékoztató

### az Online Számla rendszerben az adatszolgáltatási kötelezettség teljesítésének előfeltételeként szükséges regisztráció folyamatáról

### A regisztráció folyamatáról röviden

### I. A regisztráció, mint előfeltétel

Az általános forgalmi adóról szóló 2007. évi CXXVII. törvény (a továbbiakban: Áfa tv.) **2018. július 1-jétől hatályos** 10. számú melléklet 9. pontjában foglaltak szerint az Áfa tv. 5-8. pont szerinti adatszolgáltatást – a hivatkozott jogszabályhelyben meghatározott áthárított adó összegét elérő kibocsátott számlák esetében, az arra kötelezett adózó az érintett számla adataira vonatkozóan adatszolgáltatást köteles teljesíteni az állami adó- és vámhatóság felé – a Hivatalunk által erre a célra biztosított elektronikus felületen kell teljesíteni.

Az adatszolgáltatási kötelezettség teljesítéséhez regisztráció szükséges, melyet a számlázó programot és a számlatömböt (kézi számlát) használóknak is el kell végezniük.

Hivatalunk a továbbiakban is lehetőséget biztosít arra, hogy a számlázó programok fejlesztői tesztelhessék az általuk rendszer-rendszer kapcsolattal, elektronikus szabványüzenetben küldött számlaadatok fogadására szolgáló informatikai rendszert. A teszteléshez is szükséges a regisztráció elvégzése. Az Online Számla teszt oldalának elérhetősége: <u>https://onlineszamla-test.nav.gov.hu/</u>

### II. Adózói regisztráció

Az adatszolgáltatás teljesítésének **előfeltétele** az adózó, az adózó törvényes képviselője, vagy állandó meghatalmazottja ún. "ügyfélkapus" (KÜNY tárhelyes) hozzáférése.

A regisztráció elvégzéséhez 30 perc áll rendelkezésére, azonban biztonsági okokból – az ügyfélkapus viszontazonosítás miatt – az adóazonosító jel megadására 5 perc biztosított.

Az ügyfélkapus hozzáférés birtokában az adatszolgáltatás teljesítéséhez szükséges az **adózó**, az **adózó törvényes képviselőjének**, vagy állandó meghatalmazottjának **egyszeri regisztrációja** az Online Számla rendszer elektronikus felületén.

Az adózó **törvényes képviselőjének** az állami adó- és vámhatóság nyilvántartásában szereplő olyan személy tekinthető, aki az adózóra irányadó jogszabályok szerint az adózó képviseletére jogosult. Az állami adó- és vámhatóság a törvényes képviselők esetében 2014. évtől hivatalból biztosítja a törvényes képviselők elektronikus eljárási jogosultságát (ún. automatikus jogképzés EGYKE űrlap).

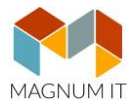

### III. Az adózó képviselője regisztrációjának, azaz a felhasználó regisztrációjának folyamata

Ahogyan arról az előzőekben szó volt, az adatszolgáltatásra kötelezett **adózót** a kötelezettség teljesítésének biztosításához **regisztrálni kell** az Online Számla rendszerben, melyet az adatszolgáltatásra kötelezett adózó nevében az arra jogosult törvényes képviselő vagy állandó meghatalmazott tehet meg. Az adózót **regisztráló természetes személy ún. "elsődleges felhasználó"**.

Annak érdekében, hogy az adatszolgáltatásra kötelezett a számlázó programjával kiállított számlái adataival kapcsolatban a szabályoknak megfelelő módon, emberi beavatkozás nélkül tudja kötelezettségét teljesíteni, szükség van egy **ún. "technikai felhasználó"** regisztrálására is. A technikai felhasználó regisztrálását követően állnak rendelkezésre azok az adatok, melyek az adózó számlázó programja és a NAV szervere közötti kommunikációhoz szükségesek.

Az adatszolgáltatási kötelezettség biztosítása érdekében **ún. "másodlagos felhasználó"** is létrehozható. A másodlagos felhasználót az elsődleges felhasználó hozza létre, az általa meghatározott jogosultságokkal.

Az ügyfél regisztrációval egyidejűleg, annak során is létrehozható technikai felhasználó és másodlagos felhasználó, azonban felhasználó a sikeres regisztrációt követően az Online Számla felületre történő bejelentkezést követően a későbbiekben is létrehozható.

### a) Az elsődleges felhasználó regisztrációja ("ADATSZOLGÁLTATÁSRA KÖTELEZETT ADÓZÓI REGISZTRÁCIÓ")

Az előbbiekben taglaltaknak megfelelően az elsődleges felhasználó regisztrációjának feltétele egy **élő ügyfélkapus hozzáférés** megléte.

A regisztráció lépései (1 - 5)

A regisztráció egyes mezőinél információs ikon (súgó) segíti a helyes kitöltést.

### 1) "Regisztráció" panelre kattintás

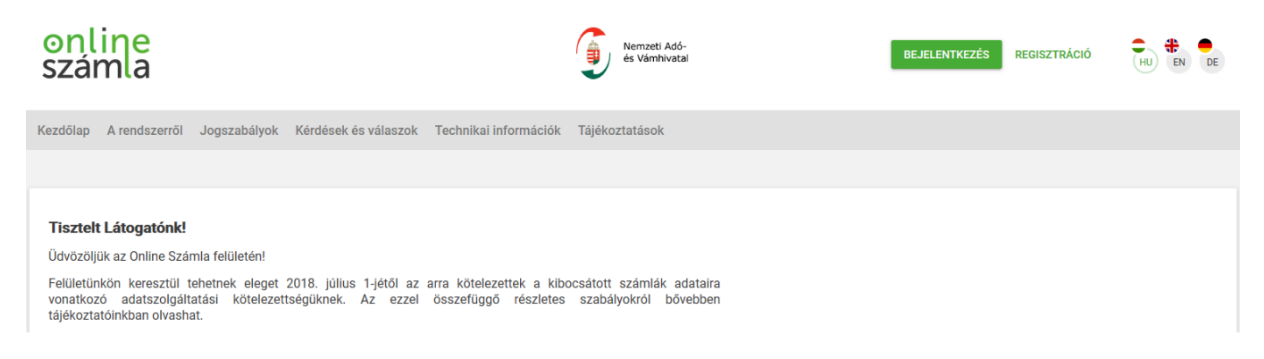

2) ADATSZOLGÁLTATÁSRA KÖTELEZETT ADÓZÓI REGISZTRÁCIÓ" panelre kattintás, mellyel elkezdődik a tényleges regisztráció, egyben megtörténik az ügyfélkapus azonosítás.

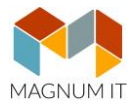

Az ügyfélkapuba történő bejelentkezés a magánszemély felhasználónevének, valamint jelszavának megadásával teljesül. A megadott adatok alapján az ügyfélkapu a felhasználó azonosítását kísérli meg.

Amennyiben a regisztrációt végző személy az azonosítás sikertelensége ellenére rendelkezik élő ügyfélkapus hozzáféréssel, azonban az azonosítás többször sikertelen, a hiba elhárítása az ügyfélkapunyitásra jogosult szervezetekkel történő kapcsolatfelvétellel lehetséges.

A tesztfelületen történő regisztrációnak része egy adatkezelési tájékoztatás, és az abban foglaltak megismerése és elfogadása is.

| A regisztráció elvégzéséhez 30 perc áll rendelkezésére, azonban biztonsági okokból – a<br>viszontazonosítás miatt – a természetes azonosítók megadására 5 perc biztosított.<br>Az időkorlát hatékony kihasználása érdekében javasoljuk, hogy készítse elő ado | az ügyfélkapus<br>óigazolványát.                                                                                                    |
|----------------------------------------------------------------------------------------------------|----------------------------------------------------------------------------------------------------|
|                                                                                                    |                                                                                                    |
| Ügyfélkapu bejelentkezését követően automatikusan visszairányítja a rendszer az Online Számla                                                                                                    | a felületére, ahol                                                                                                    |
| befejezheti regisztrációját. Amennyiben Ön még nem rendelkezik ügyfélkapus regisztrációval, kérjü<br>ezt tegye meg az ugyfelkapu.magyarorszag.hu/regisztracio oldalon                                                                                         | k első kináslvánt<br>Adatszolgáltatásra kötelezett adózói<br>regisztráció, ha az adatszolgáltatásra<br>kötelezett adózó nevében az arra jogosult<br>még nem végezte el a regisztrációt az<br>Online számla rendszerben. Tájékoztatjuk a<br>regisztrációt végző személyeket arról, hogy |
| ADATSZOLGÁLTATÁSRA KÖTELEZETT ADÓZÓI REGISZTRÁCIÓ                                                                                                    | amennyiben az Online számla rendszerben<br>már más adózó regisztrációja során                                                                                                    |
| ÚJ FELHASZNÁLÓ HOZZÁADÁSA LÉTEZŐ REGISZTRÁCIÓHOZ                                                                                                    | képviselőként nyilvántartásba vettük<br>(felhasználónévvel és jelszóval), akkor az<br>új regisztráció során a már meglévő<br>felhasználó nevét és jelszavát is                                                                                                    |
|                                                                                                    | megadhatja és azt a regisztráció<br>elvégzését követően használhatja.                                                                                                    |

|                                                                            | Contraction of the local division of the local division of the loc |                                      |
|----------------------------------------------------------------------------|----------------------------------------------------------------------------------------------------|--------------------------------------|
| C @ https://gate.gov.hu/sso/ap/ApServlet?partnerid=NAV D ~ 🗎 × O Ugyfélkap | u = Személyes üg ×                                                                                                    | 8 会 6                                |
| Faji Szerkesztés Nézet Kedvencek Eszközök Súgó                             | Collecture e.                                                                                                    |                                      |
|                                                                            |                                                                                                    |                                      |
|                                                                            | <b>.</b>                                                                                                    |                                      |
|                                                                            | ÜGYFÉLKAPU 🐸 KAU                                                                                                    |                                      |
|                                                                            |                                                                                                    |                                      |
|                                                                            |                                                                                                    |                                      |
|                                                                            |                                                                                                    |                                      |
|                                                                            | Lénien ha an Ünvéélkanval                                                                                                    |                                      |
|                                                                            | Lepjen be az ügyfelkapun:                                                                                                    |                                      |
|                                                                            |                                                                                                    |                                      |
|                                                                            | Felhasználónév:                                                                                                    |                                      |
|                                                                            | Jelszó:                                                                                                    |                                      |
|                                                                            | Dollarda Milane                                                                                                    |                                      |
|                                                                            | Még nem regisztrált?   Elfeletette a jelszavát?                                                                                                    |                                      |
|                                                                            |                                                                                                    |                                      |
|                                                                            | S Segitség                                                                                                    |                                      |
|                                                                            | Ön az Ügytélkapu bejelentkezési oldalán van. Vagy a "Belépés" gombra                                                                                                    |                                      |
|                                                                            | ügyfélkapus szolgáltatást hívott meg, amelyhez bejelentkezés                                                                                                    |                                      |
|                                                                            | szükséges. Amennyiben van regisztrációja és tudja bejelentkezési                                                                                                    |                                      |
|                                                                            | elfelejtette jelszavát, kérjen újat!                                                                                                    |                                      |
|                                                                            | Az Ügyfélkapu részletelről segítséget kaphat az Ügyfélkapuval foglalkozó                                                                                                    |                                      |
|                                                                            | eTananyagunkban.                                                                                                    |                                      |
|                                                                            | A jelszó érvényessége maximálisan 2 év. (Ellenőnzze postaflókját, hogy                                                                                                    |                                      |
|                                                                            | jelszőérvényesség esetén, kérjük, táradjon be bármelyik regisztrációs                                                                                                    |                                      |
|                                                                            | szervhez, hogy regisztrációját megűjíthassa.                                                                                                    |                                      |
|                                                                            | 100000                                                                                                    |                                      |
|                                                                            |                                                                                                    |                                      |
|                                                                            |                                                                                                    |                                      |
|                                                                            |                                                                                                    |                                      |
|                                                                            |                                                                                                    |                                      |
|                                                                            |                                                                                                    |                                      |
|                                                                            | Winnersournen ( gegen es venuersnere) ( wurd/destenni ) Dittordadistast ( kapitoska                                                                                                    |                                      |
| 😵 🚝 ⋵ 🙋 💁 💷 🞹                                                              |                                                                                                    | HU 🗽 🖾 🍽 🦁 🗔 🖣 🔒 7:56<br>2018.03.08. |
|                                                                            |                                                                                                    |                                      |

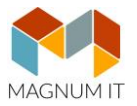

## 3) Adóazonosító jel megadása ("ÜGYFÉL REGISZTRÁCIÓ")

Az ügyfélkapus beazonosítás sikeressége esetén következő lépésként a regisztrációt végző személy adóazonosító jelének megadása szükséges a viszontazonosítás érdekében.

| Ügyfél regisztráció                                                      | REGISZTRÁCIÓ MEGSZAKÍTÁSA               |
|--------------------------------------------------------------------------|-----------------------------------------|
| Sikeres Ügyfélkapu azonosítás. Adatai hitelességének ellenőrzése érdekél | ben kérjük, adja meg azonosító adatait! |
| Adóazonosító jel megadása                                                |                                         |
| Adóazonosító jel *                                                       |                                         |
| * Mező kitöltése kötelező                                                | ELLENÕRZÉS                              |

Az "Ellenőrzés" panelre kattintással megtörténik a viszontazonosítás. Sikertelen viszontazonosítás esetén hibaüzenet jelenik meg, miszerint a megadott adatok alapján az azonosítás sikertelen. Ha ezt a hibaüzenetet tapasztalja, javasoljuk, hogy ellenőrizze, pl. azt, hogy helyesen adta-e meg az adóazonosító jelét.

### 4) "Felhasználónév ellenőrzése"

A viszontazonosítás során vizsgálja a rendszer azt, hogy az előbb megadott azonosító adatokkal létezik-e már regisztrált felhasználó.

Amennyiben már létezik felhasználó, lehetőség van arra, hogy a regisztrációt végző személy korábbi felhasználónevét használja. Ez akkor lehet célszerű, ha az elsődleges felhasználó több adózó nevében is jogosult eljárni, és azok regisztrációját is ő végezte.

Természetesen ez nem kötelező, ezért választási lehetősége van, hogy a <u>létező</u> <u>felhasználónevével</u>, vagy <u>új felhasználónévvel</u> kíván regisztrálni.

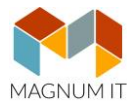

# Ügyfél regisztráció

REGISZTRÁCIÓ MEGSZAKÍTÁSA

| Sikeres személyi adat hitel                                                                                        | esítés!                                         |
|----------------------------------------------------------------------------------------------------|-------------------------------------------------|
| Adóazonosító jel megadása                                                                                          |                                                 |
| Adóazonosító jel *                                                                                                 |                                                 |
|                                                                                                    |                                                 |
| * Mező kitöltése kötelező                                                                                          |                                                 |
| A megadott természetes azonosítókkal létezik felhasználó. Amennyi<br>regisztrációt ezzel a felhasználóval végezni. | iben Öné a létező felhasználó, lehetősége van a |
| Felhasználónév ellenőrzése                                                                                         |                                                 |
| Üdvözöljük,                                                                                                    |                                                 |
| Kívánja a regisztrációt meglévő felhasználóval végezni?                                                            |                                                 |
| Igen                                                                                                    |                                                 |
| Nem                                                                                                    |                                                 |
| Felhasználónév *                                                                                                   |                                                 |
|                                                                                                    |                                                 |
|                                                                                                    |                                                 |

### 5) "ÜGYFÉL REGISZTRÁCIÓHOZ SZÜKSÉGES RÉSZLETES ADATOK MEGADÁSA"

Ezen oldalon történik az adatszolgáltatásra kötelezett adózóra vonatkozó adatok megadása. A "Regisztráció típusa" alatt lenyíló panellel kell kiválasztani, hogy a regisztrációt végző adózó gazdálkodó szervezet vagy egyéni vállalkozó.

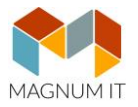

| gyfél regisztráció               | <b>REGISZTRÁCIÓ MEGSZAKÍTÁSA</b> |
|----------------------------------|----------------------------------|
| Részletes adatok megadása        |                                  |
| Regisztráció típusa              |                                  |
| Gazdálkodó szervezet             |                                  |
| Egyéni vállalkozó (magánszemély) |                                  |
|                                  |                                  |

Amennyiben az adatszolgáltatásra kötelezett gazdálkodó szervezet, akkor az adószámot kell kizárólag feltüntetnie. Amennyiben az adatszolgáltatásra kötelezett nem minősül gazdálkodó szervezetnek, hanem egyéni vállalkozó (vagy őstermelő, vagy adószámmal rendelkező magánszemély), akkor az "ügyféltípus" lenyíló paneljében az egyéni vállalkozót kell megadni, és ebben az esetben az adószám mellett az adóazonosító jelet is fel kell tüntetnie.

Ha az adatok kitöltését követő ellenőrzés során megállapítható, hogy a regisztráció típusa nem megfelelő (mert pl. egyéni vállalkozó regisztrációja gazdálkodó szervezetként történik meg), úgy a regisztráció nem folytatható, erre üzenet figyelmezteti a regisztrációt végzőt.

| gyfél regisztráció                            | REGISZTRÁCIÓ MEGSZAKÍTÁS |
|-----------------------------------------------|--------------------------|
| Részletes adatok megadása                     |                          |
| Regisztráció típusa                           |                          |
| Regisztráció típusa *<br>Gazdálkodó szervezet | •                        |
| Kérjük, adja meg a regisztráció típusát!      |                          |
| Adószám *                                     |                          |
| Kérjük, adja meg az adószámát!                |                          |
|                                               |                          |
|                                               |                          |

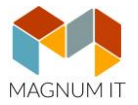

# Ügyfél regisztráció

REGISZTRÁCIÓ MEGSZAKÍTÁSA

| Részletes adatok megadása                                 |   |
|-----------------------------------------------------------|---|
| Regisztráció típusa                                       |   |
| Regisztráció típusa *<br>Egyéni vállalkozó (magánszemély) | • |
| Kérjük, adja meg a regisztráció típusát!                  |   |
| Adószám *                                                 |   |
| Kérjük, adja meg az adószámát!                            |   |
| Adóazonosító jel *                                        |   |
| Kérjük, adja meg az adóazonosító jelét!                   |   |
|                                                           |   |
|                                                           |   |

Ha a képviseleti jog vizsgálata alapján a regisztrációt végző személy nem folytathatja a regisztráció menetét, akkor hibaüzenet jelenik meg.

Ha a képviseleti jogosultság megfelelő, úgy a korábban választott felhasználónév megjelenik, majd jelszó megadása (és megerősítése) szükséges. Továbbá az adóhatósággal történő kapcsolattartás biztosítása érdekében fel kell tüntetni a felhasználó e-mail címét, a kapcsolattartás nyelvét (lenyíló panel segít a kiválasztásban), valamint megadhatja telefonszámát (nem kötelező).

A feltüntetett adóazonosító szám alapján a rendszer automatikusan megjeleníti az adatszolgáltatásra kötelezett adózó állami adó- és vámhatóság nyilvántartásában szereplő adatait. A fenti adatok mellett az adatszolgáltatásra kötelezettnek fel kell tüntetnie az adóhatósággal történő kapcsolattartás biztosítása érdekében az adózó e-mail címét, és telefonszámát, valamint a kapcsolattartás nyelvét.

Abban az esetben, ha az adózó pontos címadatai technikailag nem megfelelő formátumban állnak az állami adó- és vámhatóság rendelkezésére, (pl. hiányzik a közterület neve, jellege, házszám) a regisztráció csak akkor folytatható, ha a hiányzó címadatok megadásra kerülnek.

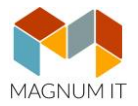

Érvényes adózó!

| Regisztrációt végző, a gazdálkodó s  | zervezet képviseletében eljáró felhasználó adatai        |
|--------------------------------------|----------------------------------------------------------|
| Választott felhasználónév *          |                                                          |
| Kérjük, adja meg a felhasználónevét! |                                                          |
| Jelszó *                             |                                                          |
| •••••                                |                                                          |
| Kérjük, adja meg a jelszavát!        |                                                          |
| Közepes                              |                                                          |
|                                      |                                                          |
| Adózó adatai                         |                                                          |
|                                      |                                                          |
| Adozo neve *                         |                                                          |
|                                      |                                                          |
| Adózó e-mail címe *                  |                                                          |
|                                      |                                                          |
| Kapcsolattartás telefonszárna *      | Kapcsolattartás nvelve                                   |
| +                                    | Magyar                                                   |
|                                      |                                                          |
| Ország                               | Irányítószám *                                           |
| Magyarország                         | · · · · · · · · · · · · · · · · · · ·                    |
| Talapillás paus *                    | Kérjük, adja meg az irányítószámot!<br>Közterület egye * |
| rereputes neve -                     | Kozterulet neve "                                        |
| Kériük, adia meg a település nevét!  |                                                          |
| Közterület jellege *                 | Házszám                                                  |
|                                      | · · · · · · · · · · · · · · · · · · ·                    |
|                                      |                                                          |
| Emolot                               | ٨٢                                                       |
| LIICICL                              | Ajtu                                                     |
| Adószám                              |                                                          |
|                                      |                                                          |

Sikeres regisztráció elfogadását követően automatikusan felugrik a "BEJELENTKEZÉS" képernyő.

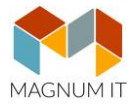

| BE          | JELENTKEZÉS                                                                  |  |
|-------------|------------------------------------------------------------------------------|--|
| 2           | Felhasználónév *                                                             |  |
|             | Felhasználónév                                                               |  |
| 0           | Jelszó *<br>Jelszó                                                           |  |
|             | Bejelentkezés                                                                |  |
| Még<br>Elfe | y nem regisztráltam. Regisztrálok<br>lejtettem a jelszavam. Új jelszót kérek |  |

### Új elsődleges felhasználó hozzáadása létező regisztrációhoz

A már regisztrált adózóhoz felvehető további elsődleges felhasználó is, ha törvényes képviselő vagy állandó meghatalmazott. Az ún. külső regisztráció megegyezik az előbbiekben részletezett adózói regisztráció során követendő eljárással.

Ezzel a lehetőséggel biztosítható az is, hogy ha pl. megváltozik a vezető tisztségviselő személye vagy új állandó meghatalmazottat választ az adózó, az új képviselő regisztrációja megtörténhessen.

Az elsődleges felhasználók azonos, teljes körű jogosultsággal rendelkeznek az Online Számla rendszerben.

Az adózó/törvényes képviselő/állandó meghatalmazott, mint elsődleges felhasználó a bejelentkezést követően a "FELHASZNÁLÓK" oldalon az "ÚJ FELHASZNÁLÓ" gomb kijelölése után megjelenő ablakban jelenthet be (igényelhet) az adatszolgáltatás teljesítéséhez szükséges technikai felhasználót, hozhat létre másodlagos felhasználót.

Az elsődleges felhasználó a web felületen teljes körű intézkedési joggal rendelkezik.

### b) Technikai felhasználó

Számlázó programból teljesítendő adatszolgáltatás esetén adatszolgáltatás kizárólag gép-gép kapcsolat (interfész) útján történhet.

Az adatszolgáltatás teljesítéséhez a fentiekben hivatkozott gép-gép interfész használatához szükséges adatokat, azaz a technikai felhasználót nyilvántartásba kell venni.

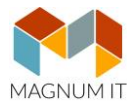

Az Online Számla felületre történő bejelentkezést követően az "Cég-felhasználó kapcsolatok" felületen választható ki a törzsszámot tartalmazó piros panelre történő kattintással, hogy mely adózóhoz legyen technikai felhasználó létrehozva.

| onlin<br>szám | ea            |                  |                             | ()                           | Nemzeti Adó-<br>és Vámhivatal      | Belépve:             | •     | HU EN | DE |
|---------------|---------------|------------------|-----------------------------|------------------------------|------------------------------------|----------------------|-------|-------|----|
| A Kezdőlap    | A rendszerről | Jogszabályok     | Kérdések és válaszok        | Technikai információk        | Tájékoztatások                     |                      |       |       |    |
|               |               |                  |                             |                              |                                    |                      |       |       |    |
| Cég-felha     | asználó kap   | csolatok         |                             |                              |                                    |                      |       |       |    |
| 12345678      | Adózó:        | ZOLTÁN Kapcsolat | típus: Elsődleges Képvisele | et kezdete: 2018-01-20 Képv  | iselet vége: -                     |                      |       |       |    |
| 23456789      | Adózó:        | KORLÁ            | TOLT FELELŐSSÉGŰ TÁRSAS/    | ÁG Kapcsolat típus: Elsődleg | ges Képviselet kezdete: 2018-01-22 | 2 Képviselet vége: - |       |       |    |
| 34567891      | Adózó:        | VIDÉKE ÁFÉSZ     | Kapcsolat típus: Elsődlege  | s Képviselet kezdete: 2018-  | 06-11 Képviselet vége: -           |                      |       |       |    |
|               |               |                  |                             |                              |                                    |                      | 1-3/3 | <     | >  |

A technikai felhasználót az elsődleges felhasználó hozhatja létre, a "FELHASZNÁLÓK" oldalon az "ÚJ FELHASZNÁLÓ" panel kijelölése után a "Technikai felhasználó" opcióra kattintva.

| online<br>számla                             |                           | Nernzet<br>és Vám        | i Adó-<br>hivatal | Belépve:                        | KORL 🔻                      | HU EN DE |                    |
|----------------------------------------------|---------------------------|--------------------------|-------------------|---------------------------------|-----------------------------|----------|--------------------|
| 🛧 Kezdölap 🛛 🗏 Számlák 📰 Ügyfe               | il 🚜 Felhasználók 🔍 Lekér | rdezések 🔲 Nyilatkozatok | Információk       | Felhasználói pr                 | ijelentkezés                |          | online<br>számlázó |
| Felhasználók<br>Teljes Név 🛧 Felhasználó név | F Tipus F St              | átusz 🏹 E-mail cím       | F Telefon F       | Hozzáadva 🖛                     | Új felhasználó<br>Részletek |          |                    |
| PÉTER 12                                     | Elsődleges Me             | egerősítve nnnn@gmail.c  | om 3614255200     | 2018.06.11.                     | $\nabla$                    |          |                    |
| ofga4gnkcjxlgsi                              | Technikai Me              | egerősítve               |                   | 2018.06.13.                     | $\nabla$                    |          |                    |
| Teszt123456                                  | Másodlagos Mé             | egerősítve 12345@gmail.  | com               | 2018. 06. 13.                   | $\nabla$                    |          |                    |
|                                              |                           |                          | Megjelenít        | tett sorok száma: 1 - 3/3 🛛 🛛 🕯 | < 0ldal: 1/1 > >            |          |                    |

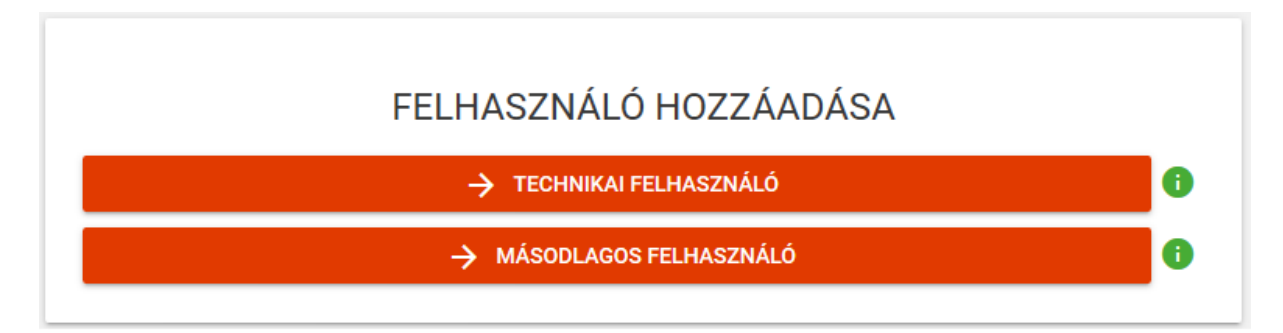

Itt történik meg a Technikai felhasználó oldal hozzáadása, amely véglegesítéséhez jelszó megadása kötelező, továbbá itt lehet beállítani a számlák beküldésére, kezelésére és a számlák lekérdezésére vonatkozó jogosultságokat.

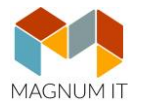

| 😯 Jelszó *                                                        |                                                                                                    |
|-------------------------------------------------------------------|----------------------------------------------------------------------------------------------------|
| Kérem, gépelje be a jelszót                                       |                                                                                                    |
| 🗣 Jelszó megerősítése *                                           | legalább 8 hosszú, alfanumerikus, csak ékezet nélküli                                                                                                    |
| Kérem, gépelje be a jelszót                                       | kis es nagybetut tartalmaz                                                                                                    |
| Kapcsolattartás nyelve                                            |                                                                                                    |
| Magyar                                                            | <b>▼</b>                                                                                                    |
| 2 m i i i i i i i i i i i i i i i i i i                           |                                                                                                    |
| Kerjuk, adja meg a kapcsolattartas nyelve                         |                                                                                                    |
| Kerjuk, adja meg a kapcsolattartas nyelve                         | Li de la constante de la constante de la constante de la constante de la constante de la constante de la const<br>La constante de la constante de la constante de la constante de la constante de la constante de la constante de |
| serjuk, adja meg a kapcsolattartas nyelve<br>Jogosultságok beállí | tása                                                                                                    |
| verjuk, adja meg a kapcsolattartas nyelve<br>Jogosultságok beállí | tása                                                                                                    |

A "Mentés" gomb aktiválását követően automatikusan létrejön egy Felhasználónév, ezt követően a "Részletek" lap alján található "Kulcsgenerálás" nyomógombra kattintva XML aláírókulcs és XML cserekulcs generálható, mely kulcsok az adózó számlázó programja és a NAV szervere közötti kommunikációhoz szükségesek.

A kulcsoknak nincs elévülési ideje, ugyanakkor az arra jogosult felhasználó – figyelemmel a saját biztonsági intézkedéseire – tetszőleges gyakorisággal megváltoztathatja az adott technikai felhasználó jelszavát vagy kulcsait továbbá módosíthatja a kapcsolattartás nyelvét és a jogosultságokat.

A Technikai felhasználó Online Számla rendszer gépi interfészéhez kapcsolódó jogosultságai a következők (a webes felületre történő bejelentkezésre nem terjed ki):

- SZÁMLÁK KEZELÉSE: Számla-adatszolgáltatás beküldése interfészen keresztül
- SZÁMLÁK LEKÉRDEZÉSE: Számlák lekérdezése interfészen keresztül

Fontos, hogy a "Kulcsgenerálás" nyomógombra történő ismételt – akár több alkalommal történő – kattintással a rendszer új, megváltozott XML kulcsokat állít elő.

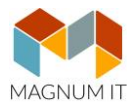

| Részletek                                                       |
|-----------------------------------------------------------------|
| Felhasználónév *<br>bvlyulbgswgy737                             |
| XML aláírókulcs<br>02-9eb1-a42dc11b670226NBHIDHB4EP             |
| XML cserekulcs<br>184226NBHIDHBUEQ                              |
| Viselt név                                                      |
| Születési név                                                   |
| Születési idő                                                   |
| Születési hely                                                  |
| Anyja neve                                                      |
| Adóazonosító jel                                                |
| Kapcsolattartás telefonszáma                                    |
| 🞽 Felhasználó email címe                                        |
| Kapcsolattartás választott nyelve<br>Magyar                     |
| Jelszó módosítása Kulcsgenerálás Módosítás Jogosultságok Vissza |

## c) Másodlagos felhasználó

Az adatszolgáltatási kötelezettség teljesítése (pl. számlák lekérdezése vagy exportálása, illetve kézi számla feltöltése esetén), a felület használatának biztosítása érdekében másodlagos felhasználó is létrehozható.

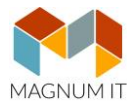

Az Online Számla felületre történő bejelentkezést követően az "Cég-felhasználó kapcsolatok" felületen választható ki a törzsszámot tartalmazó piros panelre történő kattintással, hogy mely adózóhoz legyen másodlagos felhasználó létrehozva.

| onlir<br>szám | ea            |                 |                              | (Î)                          | Nemzeti Adó-<br>és Vámhivatal    | Belépve:              | ntkezés | HU  | EN DE |
|---------------|---------------|-----------------|------------------------------|------------------------------|----------------------------------|-----------------------|---------|-----|-------|
| 🔒 Kezdőlap    | A rendszerről | Jogszabályok    | Kérdések és válaszok         | Technikai információk        | Tájékoztatások                   |                       |         |     |       |
|               |               |                 |                              |                              |                                  |                       |         |     |       |
| Cég-felh:     | asználó kap   | csolatok        |                              |                              |                                  |                       |         |     |       |
| ocy rema      |               | Solutor         |                              |                              |                                  |                       |         |     |       |
| 12345678      | Adózó:        | ZOLTÁN Kapcsola | ttípus: Elsődleges Képvisele | et kezdete: 2018-01-20 Képvi | iselet vége: -                   |                       |         |     |       |
| 23456789      | Adózó:        | KORLÁ           | TOLT FELELŐSSÉGŰ TÁRSAS/     | ÁG Kapcsolat típus: Elsődleg | ges Képviselet kezdete: 2018-01- | 22 Képviselet vége: - |         |     |       |
| 34567891      | Adózó:        | VIDÉKE ÁFÉS     | Z Kapcsolat típus: Elsődlege | s Képviselet kezdete: 2018-  | 06-11 Képviselet vége: -         |                       |         |     |       |
|               |               |                 |                              |                              |                                  |                       | 1-3/3   | 3 < | >     |

A másodlagos felhasználót az elsődleges felhasználó hozza létre, az általa meghatározott jogosultságokkal a "FELHASZNÁLÓK" oldalon az "ÚJ FELHASZNÁLÓ" panel kijelölése után a "Másodlagos felhasználó" opcióra kattintva.

| online<br>számla   |                     |                |                | Nemzeti A<br>és Vámhiy | Adó-<br>vatal |                      | Belép        | KORL 🔻             | HU EN DE |                    |
|--------------------|---------------------|----------------|----------------|------------------------|---------------|----------------------|--------------|--------------------|----------|--------------------|
| 🛧 Kezdőlap 🛛 🗏 Szá | mlák 🏥 Ügyfél       | 🚜 Felhasználók | Q Lekérdezések |                        | Információk   |                      | Felhaszná    | lói profil         |          | online<br>számlázó |
|                    |                     |                |                |                        |               |                      |              | Kijelentkezés      |          |                    |
| Felhasználók       |                     |                |                |                        |               |                      |              | Új felhasználó     |          |                    |
| Teljes Név 🛛 🛧     | Felhasználó név \Xi | Típus 🖃        | Státusz 🗧      | E-mail cím             | = Telefon     | = Hozzá              | adva \Xi     | Részletek          |          |                    |
| PÉTER              | 12                  | Elsődleges     | Megerősítve    | nnnn@gmail.cor         | m 3614255200  | 2018                 | . 06. 11.    | $\nabla$           |          |                    |
|                    | ofga4gnkcjxlgsi     | Technikai      | Megerősítve    |                        |               | 2018                 | . 06. 13.    | $\nabla$           |          |                    |
|                    | Teszt123456         | Másodlagos     | Megerősítve    | 12345@gmail.co         | m             | 2018                 | . 06. 13.    | $\nabla$           |          |                    |
|                    |                     |                |                |                        | Me            | gjelenített sorok sz | áma: 1 - 3/3 | < < Oldal: 1/1 > > |          |                    |

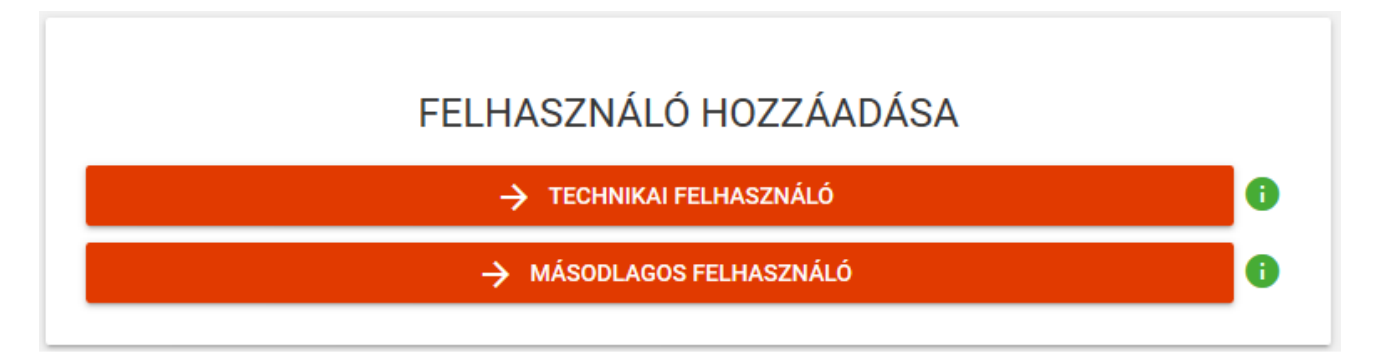

Itt történik meg a Másodlagos felhasználó oldal hozzáadása, amely létrehozásához felhasználónév és jelszó megadása kötelező, továbbá itt lehet beállítani az online számla adatkezelővel és az online számlázó programmal kapcsolatos jogosultságokat.

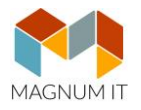

| Felhasználór                                             | név *                                                                                                    |                                                                                                    |
|----------------------------------------------------------|----------------------------------------------------------------------------------------------------|----------------------------------------------------------------------------------------------------|
| elhasználónév                                            |                                                                                                    |                                                                                                    |
| Felhasználó e-ma                                         | ail címe *                                                                                                    |                                                                                                    |
| Felhasználó e-mail cín                                   | ne                                                                                                    |                                                                                                    |
| 🕑 Jelszó *                                               |                                                                                                    |                                                                                                    |
| Jelszó                                                   |                                                                                                    |                                                                                                    |
| 🕑 Jelszó mege                                            | rősítése *                                                                                                    |                                                                                                    |
| Jelszó                                                   |                                                                                                    |                                                                                                    |
| L Kanagalattar                                           | tés telefonozómo                                                                                                    |                                                                                                    |
| <ul> <li>Kapcsolattar</li> </ul>                         | tas telefonszama                                                                                                    |                                                                                                    |
| Kapcsolattartás válas:                                   | nszama                                                                                                    |                                                                                                    |
| Magyar                                                   | ztott nyelve "                                                                                                    |                                                                                                    |
| IVICUL/VCI                                               |                                                                                                    | *                                                                                                    |
| Kapcsolattartás válasz                                   | ztott nyelve                                                                                                    | •                                                                                                    |
| Kapcsolattartás válasz                                   | <sub>ztott nyelve</sub><br>gok beállítása                                                                                                    | ~                                                                                                    |
| Kapcsolattartás válas:<br>Jogosultsá                     | tott nyelve<br>gok beállítása<br>□ Számlák e                                                                                                    | vnortálása                                                                                                    |
| Kapcsolattartás válas:<br>Jogosultsá                     | ztott nyelve<br>gok beállítása<br>Számlák e<br>Technikai                                                                                                    | vportálása<br>érvénytelenítés jóváhagyása                                                                                                    |
| Kapcsolattartás válasz<br>Jogosultsá<br>online           | tott nyelve<br>gok beállítása<br>☐ Számlák e<br>☐ Technikai<br>Ø Bejelentke                                                                                                    | vportálása<br>érvénytelenítés jóváhagyása<br>zés                                                                                                    |
| Kapcsolattartás válasz<br>Jogosultsá<br>online<br>számla | tott nyelve<br>gok beállítása<br>☐ Számlák e<br>☐ Technikai<br>☑ Bejelentke<br>☐ Adóalany l                                                                                       | vportálása<br>érvénytelenítés jóváhagyása<br>zés<br>ekérdezése                                                                                                    |
| Kapcsolattartás válas:<br>Jogosultsá<br>online<br>számla | ztott nyelve<br>gok beállítása<br>Számlák e<br>Technikai<br>Bejelentke<br>Adóalany l<br>Számlák le                                                                                | vportálása<br>érvénytelenítés jóváhagyása<br>zés<br>ekérdezése<br>ekérdezése                                                                                        |
| Kapcsolattartás válasz<br>Jogosultsá<br>online<br>számla | tott nyelve<br>gok beállítása<br>Számlák e<br>Technikai<br>Bejelentke<br>Adóalany l<br>Számlák le                                                                                 | xportálása<br>érvénytelenítés jóváhagyása<br>zés<br>ekérdezése<br>ekérdezése                                                                                        |
| Kapcsolattartás válas:<br>Jogosultsá<br>online<br>számla | ztott nyelve<br>gok beállítása<br>Számlák e<br>Technikai<br>Bejelentke<br>Adóalany l<br>Számlák le<br>Megtekintés                                                                 | xportálása<br>érvénytelenítés jóváhagyása<br>zés<br>ekérdezése<br>ekérdezése<br>Módosítás <b>(</b>                                                                  |
| online<br>számla                                         | tott nyelve<br>gok beállítása<br>□ Számlák e<br>□ Technikai u<br>❷ Bejelentke<br>□ Adóalany l<br>♥ Számlák le<br>Megtekintés<br>♥ Belépés                                         | xportálása<br>érvénytelenítés jóváhagyása<br>zés<br>ekérdezése<br>ekérdezése<br>Módosítás <b>1</b><br>Számlakiállítás                                               |
| Sapesolattartás válasz<br>Jogosultsá<br>online<br>számla | tott nyelve<br>gok beállítása<br>Számlák e<br>Technikai u<br>Bejelentke<br>Adóalany l<br>Számlák le<br>Megtekintés<br>Belépés<br>Számlatömb megtekintése                          | xportálása<br>érvénytelenítés jóváhagyása<br>zés<br>ekérdezése<br>ekérdezése<br>Módosítás <b>1</b><br>Számlakiállítás                                               |
| Sapesolattartás válasz<br>Jogosultsá<br>online<br>számla | ztott nyelve<br>gok beállítása<br>Számlák e<br>Technikai u<br>Bejelentke<br>Adóalany I<br>Számlák le<br>Megtekintés<br>Belépés<br>Számlatömb megtekintése<br>Addatok megtekintése | xportálása<br>érvénytelenítés jóváhagyása<br>zés<br>ekérdezése<br>ekérdezése<br>Módosítás <b>1</b><br>Számlakiállítás<br>Számlatömb módosítása<br>Adatok módosítása |
| Sapesolattartás válasz<br>Jogosultsá<br>online<br>számla | ztott nyelve<br>gok beállítása<br>Számlák e<br>Technikai<br>Bejelentke<br>Adóalany I<br>Számlák le<br>Megtekintés<br>Belépés<br>Számlatömb megtekintése<br>Adatok megtekintése    | xportálása<br>érvénytelenítés jóváhagyása<br>zés<br>ekérdezése<br>ekérdezése<br>Módosítás<br>Számlakiállítás<br>Számlakiállítás<br>Adatok módosítása                |

Az arra jogosult felhasználó megváltoztathatja a másodlagos felhasználó jelszavát továbbá módosíthatja a kapcsolattartás nyelvét, email címét, telefonszámét és a jogosultságokat.

### Online Számla rendszer használatához kapcsolódó jogosultságok a következők:

- SZÁMLÁK EXPORTÁLÁSA: Számlákat exportálhat a webes felületen.
- TECHNIKAI ÉRVÉNYTELENÍTÉS JÓVÁHAGYÁSA: Az interfészen keresztül beküldött technikai érvénytelenítést jóvá tudja hagyni a webes felületen.
- BEJELENTKEZÉS: A bejelentkezéshez és a webes felület használatához szükséges jogosultság. Ezzel a joggal továbbá a saját felhasználói azonosító adatait láthatja és módosíthatja.
- ADÓALANY LEKÉRDEZÉSE: Adózói lekérdezést végezhet (az adózó cím-, név adatait és érvényességét ellenőrizheti).
- SZÁMLÁK LEKÉRDEZÉSE: A beküldött adatszolgáltatásokkal kapcsolatos információkat és a számlák adatait kérdezheti le a webes felületen.

### Online Számlázó Program használatához kapcsolódó jogosultságok a következők:

### MEGTEKINTÉS JOGOK

• BELÉPÉS: Az Online Számlázó rendszerhez a hozzáférést biztosítja.

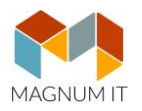

- SZÁMLATÖMB MEGTEKINTÉSE: A Beállítások oldalon a Számlatömbök adatait megtekintheti, de nem tudja szerkeszteni.
- ADATOK MEGTEKINTÉSE: A partnertörzset, a terméktörzset, a számlázási beállításokat, valamint a technikai felhasználó adatait megtekintheti, de nem tudja módosítani.

<u>MÓDOSÍTÁS JOGOK</u> (Fontos, hogy a módosítás jogokhoz szükséges a megtekintés jogok kiadása!)

- SZÁMLA KIÁLLÍTÁSA: A Számlák oldalon minden funkciót kezelhet (új számla létrehozása, számla módosítása, érvénytelenítése).
- SZÁMLATÖMB MÓDOSÍTÁSA: A Beállítások menüpontban a Számlatömbök oldalon minden funkciót kezelhet (új számlatömb létrehozása, számlatömb módosítása, lezárása, törlése).
- ADATOK MÓDOSÍTÁSA: A partnertörzset, a terméktörzset, a számlázási beállításokat valamint a technikai felhasználó adatait megtekintheti és módosíthatja.